## 灵活分析-表头列按钮

灵活分析报表中的表格按钮是用户对字段进行排序、聚合、过滤及对表格进行属性设置的入口。操作入口:将鼠标移动至表格的列头,当出现这个下拉三角图标时,使用鼠标左键点击该图标,即可弹出表格按 钮下拉菜单,效果如下:

| 产品名称 | 单价          | 数 <mark>量 ─</mark> |   |
|------|-------------|--------------------|---|
| 矿泉水  | ¥13.72元     | 排序                 | • |
| 柳橙汁  | ¥43.04元     | 过滤                 | • |
| 绿茶   | ¥ 245.93元   | 聚合                 | + |
| 蜜桃汁  | ¥17.00元     | 屋州                 |   |
| 柠檬汁  | ¥16.98元     | /禹1王               |   |
|      | ÷ • • • • • |                    |   |

产品单价占比5 \_\_\_\_\_\_\_

注: 若是通过原生SQL查询只有【属性】按钮, 其他的排序、聚合过滤等操作需要通过SQL自行实现。

## 1、菜单项列表

表格按钮下拉菜单的各菜单项说明如下:

| 按钮名<br>称 | 说明                                                                     |  |
|----------|------------------------------------------------------------------------|--|
| 排序       | 对当前字段进行排序。系统提供排序的类型有:升序、降序和无(原始顺序),系统默认的排序效果是"无"。                      |  |
|          | 多列排序的优先级是:进行排序操作的顺序是与单击排序按钮的顺序是相反的,即最先单击排序按钮的列最后进行排序,最后单击排序按钮的列最先进行排序。 |  |
| 过滤       | 对当前字段进行条件过滤。                                                           |  |
| 聚合       | 对当前字段进行聚合公式设置。                                                         |  |
| 属性       | 对当前字段进行设置。系统允许用户设置灵活分析中各字段列的属性,包括:字段水平对齐方式和字段列所处单元格的宽度。                |  |
| 删除       | 从表格中删除当前字段。                                                            |  |

## 2、过滤

过滤是指对灵活分析字段进行条件限制来显示用户所需数据的一种操作方法。

定制过滤:是指用户需要自己设置报表中字段限制条件的选值。
显示所有:是对于已过滤的字段恢复其初始值,即显示执行"定制过滤"之前的所有记录。

## 3、聚合

聚合是指在灵活分析中对于含有数值的字段列进行公式换算的一种操作方法。聚合公式说明:

| 公式名  | 含义                                |  |
|------|-----------------------------------|--|
| 原始值  | 显示该列中所有成员的初始值。                    |  |
| 合计值  | 显示该列中同一成员的合计值。                    |  |
| 最大值  | 显示该列中同一成员的最大值。                    |  |
| 最小值  | 显示该列中同一成员的最小值。                    |  |
| 平均值  | 显示该列中同一成员的平均值。                    |  |
| 计数   | 显示该列中同一成员的个数。当其它列字段属性值相同时做重复计数。   |  |
| 唯一计数 | 显示该列中同一成员的个数。当其它列字段属性值都相同时只做一次计数。 |  |

文档目录:

- 1、菜单项列表
  2、过滤
  3、聚合